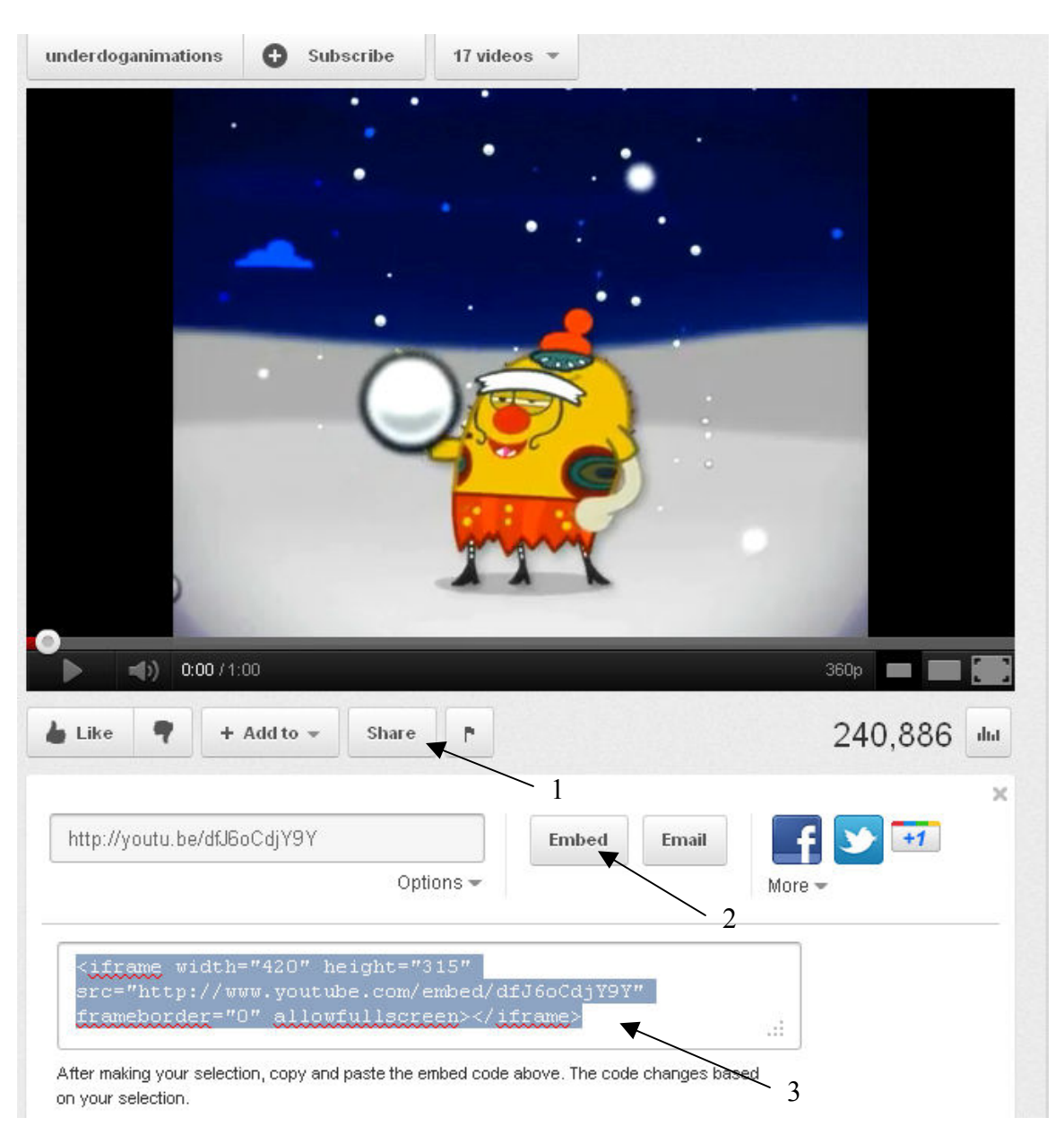

## How to insert a YouTube video in RealSutra

- 1. Click on "Share"
- 2. Click on "Embed"
- 3. Copy all the text in the box

## Next, go to RealSutra and click on "Edit Web Page"

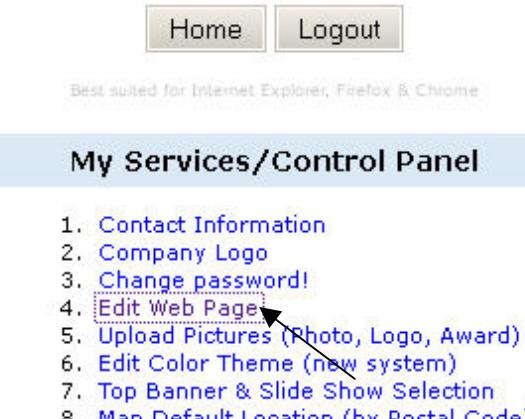

- 8. Map Default Location (by Postal Code)
- 9. Preview Website

## Next, click on "Edit" for menu column

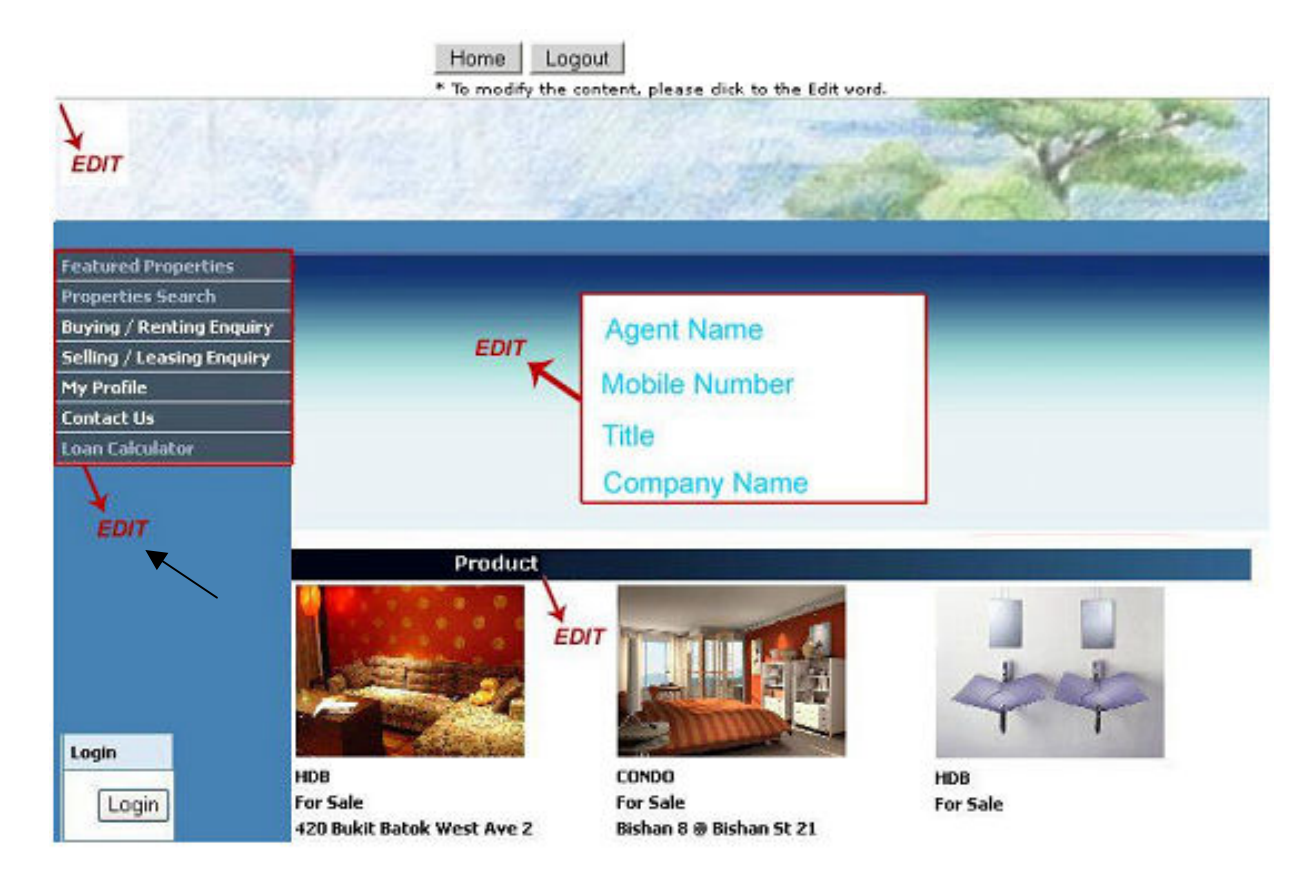

## Next, click on "Edit" for the page you want the video to be inserted

|     |                                                                                                    |         | Add Menu Button |                                                                                                    | Home Logout Menu List   |                                                                                                    |                |
|-----|----------------------------------------------------------------------------------------------------|---------|-----------------|----------------------------------------------------------------------------------------------------|-------------------------|----------------------------------------------------------------------------------------------------|----------------|
| No  | Delete                                                                                                    | Submenu | Туре            | Edit                                                                                                    | Caption                 | Content                                                                                                    | Visible        |
| 1   | Delete                                                                                                    | Add     | Menu            | Edit                                                                                                    | Youtube                 | Edit                                                                                                    | Visible Toggle |
| 2   |                                                                                                    | Add     | Menu            | Edit                                                                                                    | Featured Property (HDB) |                                                                                                    | Visible Toggle |
| 3   | Delete                                                                                                    | Add     | Menu            | Edit                                                                                                    | big file                | Edit                                                                                                    | Visible Toggle |
| 4   | Delete                                                                                                    | Add     | Menu            | Edit                                                                                                    | Home                    | Edit                                                                                                    | visible Toggle |
| 5   | Delete                                                                                                    | Add     | Menu            | Edit                                                                                                    | top                     | Edit                                                                                                    | Visible Toggle |
| 6   | Delete                                                                                                    | Add     | Menu            | Edit                                                                                                    | Property Search         | Edit                                                                                                    | Visible Toggle |
| 6.1 | Delete                                                                                                    |         | Submenu         | Edit                                                                                                    | нов                     |                                                                                                    | Visible Toggle |
| 6.2 | Delete                                                                                                    |         | Submenu         | Edit                                                                                                    | Private                 |                                                                                                    | Visible Toggle |
| 7   | Delete                                                                                                    | Add     | Menu            | Edit                                                                                                    | Testimonial             | Edit                                                                                                    | Visible Toggle |
| 8   | Delete                                                                                                    | Add     | Menu            | Edit                                                                                                    | JavaScript              | Edit                                                                                                    | Hidden Toggle  |
| 9   | Delete                                                                                                    | Add     | Menu            | Edit                                                                                                    | movie                   | Edit                                                                                                    | Hidden Toggle  |
| 10  | Delete                                                                                                    | Add     | Menu            | Edit                                                                                                    | home                    | Edit                                                                                                    | Hidden Toggle  |
|     | the second second second second second second second second second second second second second second second se |         |                 | and the second second s |                         | and the second second se |                |

Next, click on the "html" as shown below

|                          |   |   |      |        |       |      |       |     | Save | Car      | icel       |                  |   |           |        |              |         |
|--------------------------|---|---|------|--------|-------|------|-------|-----|------|----------|------------|------------------|---|-----------|--------|--------------|---------|
| Please save before quit. |   |   |      |        |       |      |       |     |      |          |            |                  |   |           |        |              |         |
|                          | B | I | UA   | RC   🔳 | =     | =    | E Sty | les | + P  | aragraph |            | Font fami        | y | • Font si | ze     | •            |         |
| X                        |   | 8 | È 🕅  | 1 44   | 250   | IE 1 | E   🕸 | ÷.  | 66 1 | Cel      | a 3        | 🕹 🖞              | 1 | 🕜 нтт     | 1 37 0 |              | A - 🥸 - |
| -1                       |   |   | 13/1 | з. з.  | +   ₽ |      | HE DE |     | ·    |          | <b>x</b> . | x <sup>2</sup> 0 |   |           |        | ৰা ৰাৰ       |         |
|                          |   |   |      |        |       |      |       |     |      |          |            |                  |   |           |        |              |         |
|                          |   |   |      |        |       |      |       |     |      |          |            |                  |   |           |        |              |         |
|                          |   |   |      |        |       |      |       |     |      |          |            |                  |   |           |        | $\backslash$ |         |
|                          |   |   |      |        |       |      |       |     |      |          |            |                  |   |           |        | $\backslash$ |         |
|                          |   |   |      |        |       |      |       |     |      |          |            |                  |   |           |        |              |         |
|                          |   |   |      |        |       |      |       |     |      |          |            |                  |   |           |        |              |         |
|                          |   |   |      |        |       |      |       |     |      |          |            |                  |   |           |        |              |         |
|                          |   |   |      |        |       |      |       |     |      |          |            |                  |   |           |        |              |         |
|                          |   |   |      |        |       |      |       |     |      |          |            |                  |   |           |        |              |         |
|                          |   |   |      |        |       |      |       |     |      |          |            |                  |   |           |        |              |         |
|                          |   |   |      |        |       |      |       |     |      |          |            |                  |   |           |        |              |         |
|                          |   |   |      |        |       |      |       |     |      |          |            |                  |   |           |        |              |         |
|                          |   |   |      |        |       |      |       |     |      |          |            |                  |   |           |        |              |         |
|                          |   |   |      |        |       |      |       |     |      |          |            |                  |   |           |        |              |         |
|                          |   |   |      |        |       |      |       |     |      |          |            |                  |   |           |        |              |         |
|                          |   |   |      |        |       |      |       |     |      |          |            |                  |   |           |        |              |         |
|                          |   |   |      |        |       |      |       |     |      |          |            |                  |   |           |        |              |         |
|                          |   |   |      |        |       |      |       |     |      |          |            |                  |   |           |        |              |         |
|                          |   |   |      |        |       |      |       |     |      |          |            |                  |   |           |        |              |         |
|                          |   |   |      |        |       |      |       |     |      |          |            |                  |   |           |        |              |         |
|                          |   |   |      |        |       |      |       |     |      |          |            |                  |   |           |        |              |         |

"Paste" the text you copied earlier from step 3 above then click "Update"

|                    | HTML Source Editor          | Fond family Fond size |                 |
|--------------------|-----------------------------|-----------------------|-----------------|
| THE Course Editors | HTML Source Editor          |                       |                 |
| IML Source Editor  |                             |                       | Word wi         |
| llowfullscreen>    | src="nctp://www.youtube.com | n/emped/drJ6ocd]191.  | rrameborder="0" |
| ×                  |                             |                       |                 |
|                    |                             |                       |                 |
|                    |                             |                       |                 |
|                    |                             |                       |                 |
|                    |                             |                       |                 |
|                    |                             |                       |                 |
|                    |                             |                       |                 |
|                    |                             |                       |                 |
|                    |                             |                       |                 |
|                    |                             |                       |                 |
|                    |                             |                       |                 |
|                    |                             |                       |                 |
|                    |                             |                       |                 |
|                    |                             |                       |                 |
|                    |                             |                       |                 |
|                    |                             |                       |                 |
|                    |                             |                       |                 |
|                    |                             |                       |                 |
|                    |                             |                       |                 |
|                    |                             |                       |                 |
| Update             |                             |                       | Cancel          |
| ram.p              |                             |                       | 1.              |
| $\sim$             |                             |                       |                 |

Finally, click "Save" and you are done.